附件四:

## 系统申报流程及重点关注事项

企业持法人一证通进行网上系统登录,点击企业申报栏,再点项目申报项,如下图(一): 图中除加灰栏(法人一证通自带信息),其它内容均需企业认真填写。

| 操中 MEND                |           | 2016年度地方教育  | 附加去面容之    | * 补贴由遗         |
|------------------------|-----------|-------------|-----------|----------------|
| (页 )                   | 请确认或补全基本( | 加加力改有       |           | ETT 244 TF 413 |
| 业申报                    | 企业名称      | 上海市市中国人有限公司 |           |                |
| 项目申报                   | 组织机构代码    | 631391389   | 单位性质      | 有限责任           |
| 201接机/149/991入<br>表入学品 | 单位类型      | 其他有限责任公司    | 行业类别      | 知识产权服务         |
| 补贴经费申请                 | "税收所属区县   | 黄浦          | - "所属街镇   | 南京东路街道         |
| 训机构管理 >                | *办公所在区县   | 徐汇          | - 所属产业园区  |                |
| 询 >                    | *联系人      | xxx         | *联系地址     | xxx            |
| 作手册 >                  | *手机       | 137000000   | 办公电话      |                |
|                        | 联系人所属部门   |             | Email     |                |
|                        | *并户银行     | 人民银行        | • "开户银行名称 | xxx            |
|                        | *账户名称     | 上海市市市限公司    | *银行账号     | 000000         |
|                        | "结算方式     | 同城          | -         |                |
|                        |           |             |           |                |

填写完整后,点击下一步确认。进入劳服机构信息维护。如下图(二):

| 航菜单         MENU           首页         >           企业申报         > | 劳服机构信息 | 确保实际用工但参      | 请维护劳服机构信息<br>保在劳服企业的员工自 | 能享受培训费补贴 |        |
|------------------------------------------------------------------|--------|---------------|-------------------------|----------|--------|
|                                                                  | 統作     | 1815747459C88 | 劳服企业名称                  | 相关劳务人员数  | 劳服企业人数 |
|                                                                  |        |               |                         |          | L      |

企业<u>如有派遣用工</u>需要申报培训补贴,<u>必须提交派遣劳服机构信息</u>,否则<u>系统将不认</u> <u>可</u>派遣人员信息。完善后,点击下一步确认。进入企业培训模式选择。如下图(三):

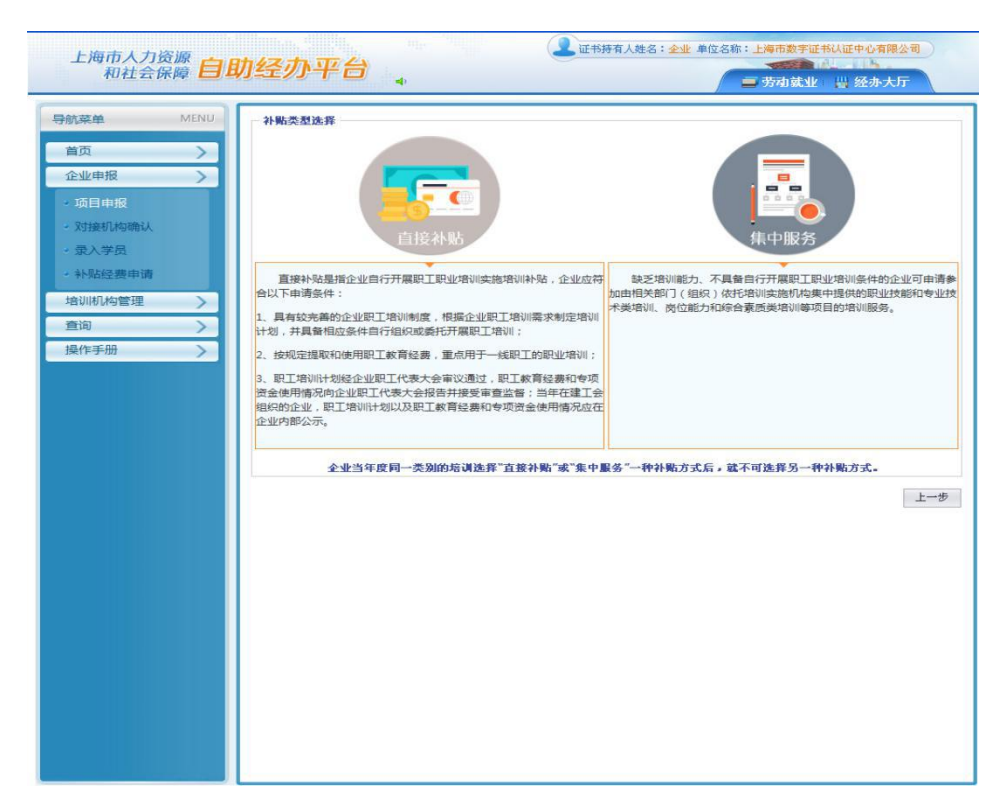

点击<u>直接补贴</u>,进入信息申报窗口。如下图(四):以职业技能类为例。

| 航菜单 MENU | 项目信息新增                 |                                   |            |             |      |        |
|----------|------------------------|-----------------------------------|------------|-------------|------|--------|
| ***      | 申报信息                   |                                   |            |             |      |        |
|          | *项目类型                  | ● 职业技能类                           |            |             |      |        |
| 企业申报 >   |                        | ○专业技术类                            |            |             |      |        |
| 项目申报     |                        | ○ 岗位能力和综合素质类                      |            |             |      |        |
| 对接机构确认   |                        | 〇岗位能力和综合素质类(班組长培训、岗位              | 练兵技能比武等)   |             |      |        |
| 录入学员     | *培训项目                  | 电工-初级/五级                          |            |             |      |        |
| 补贴经费申请   | *校训中农卫车出               | xx                                |            |             |      |        |
| 音训机构管理 > | 的费用项目明细                |                                   |            |             |      |        |
| 査询 >     | 10000000               |                                   |            | T           |      |        |
| 操作手册 >   | *培训方式                  | 委托培训 ・                            | *培训课时(课时)  | 320         |      |        |
|          | *培训机构区县                | 黄浦 ▼                              | *培训机构      | 上海江南职业技能培训中 | uly. |        |
|          | *所具备的培训条件<br>*计划培训开始时间 | 201606                            | *计划培训结束时间  | 201611      |      |        |
|          | *考核方式                  | 国家职业资格鉴定                          | *拟培训人数     | 100         |      |        |
|          | *培训单价(元)               | 3750                              | *申请补贴总额(元) |             | 375  | 000.00 |
|          | * 培训计划                 |                                   |            |             |      |        |
|          | C:\Documents a         | nd Settings\haimin.ji\桌面\培训计划.doc |            |             | 浏览   | 预览     |
|          |                        |                                   | A DAY      |             |      |        |

**着重提示:**认真勾选《项目类型》;仔细填写《培训项目》内容,<u>《培训计划》为该培</u> <u>训项目(电工/五级)的培训实施计划(word 格式)</u>。信息填写齐全后,点击暂存,进入下 一窗口,如下图(五):

| 航菜单 MENU                                                                                                    | 直接补贴项目申报               |                    |            |            |                         |
|----------------------------------------------------------------------------------------------------|------------------------|--------------------|------------|------------|-------------------------|
| 首页 >                                                                                                    | ◎新增                    |                    | 16 0 /2 5% | 15 - 44/11 | 控制曲体之言。                 |
| 企业申报 >                                                                                                    | (作改 前除                 | 現止技能类              | 現自名称       | 初約/五年初     | 3750                    |
|                                                                                                    |                        |                    |            |            |                         |
| 对接机构确认                                                                                                    |                        |                    |            |            |                         |
| 录入学员                                                                                                    |                        |                    |            |            |                         |
| 补贴经费申请                                                                                                    |                        |                    |            |            |                         |
|                                                                                                    |                        |                    |            |            |                         |
|                                                                                                    |                        |                    |            |            |                         |
|                                                                                                    |                        |                    |            |            |                         |
| The second second second second second second second second second second second second second second second se |                        |                    |            |            |                         |
|                                                                                                    |                        |                    |            |            |                         |
| *17-744                                                                                                    |                        |                    |            |            |                         |
|                                                                                                    |                        |                    |            |            |                         |
| *117700                                                                                                    |                        |                    |            |            |                         |
| ×173 m /                                                                                                    | <u>&lt;</u>            |                    |            | l.         | 每页 10 条.共 1             |
| ********                                                                                                    | <<br>10 • 14 4         | [ <u>1</u> /1 ▶ ]  | II.        |            | 每页 10 条,共 1             |
|                                                                                                    | <<br>10 • 14 4         | [ <u>1</u> /1 ▶ ▶] | r          |            | 每页 10 条,共 1             |
| *****                                                                                                    | <<br>10 • 14 4         | [ <u>1</u> /1 ▶ ₩  | a -        |            | 每页 10 条,共 1<br>上一步 下一:  |
|                                                                                                    | <u>-</u><br>10 •   4 • | ( <u>1</u> /1 → )  | 1          |            | 毎页 10 条,共 1<br>上一步 下一?  |
|                                                                                                    | <<br>10 • 14 4         | 1/1 > >            | 1<br>      |            | ₩页 10 条,共 1<br>上一步 下一:  |
|                                                                                                    | <<br>10 - 1 14 4       |                    |            |            | ₩页 10 条,共 1<br>上一步 下一:  |
|                                                                                                    | <<br>10 - H 4          | ( <u>1</u> /1 ) )  | 1          |            | 毎页 10 条,共 1<br>上一步 下一!  |
|                                                                                                    | <<br>10 •    4 <       | [ <u>1</u> /1 ▶ ▶] | 1          |            | ₩页 10 条,共 1<br>上一步 下一:  |
|                                                                                                    |                        | ( <u>1</u> /1 ) )  |            |            | 毎页 10 条,共 1<br>上一歩 下一?  |
|                                                                                                    | C<br>10 - 14 0         | ( <u>1</u> /1 ) )  | ·          |            | ●第页 10 条,共 1<br>上一歩 下一! |
|                                                                                                    | <<br>10 • H 4          | ( <u>1</u> /1 ) )  | 1          |            | 毎页 10 余,共 1<br>上一步 下一 た |

<u>着重提示:企业</u>继续填报其他培训项目,请在该窗口<u>点击新增</u>,按上一窗口操作流程继 续添加培训项目。企业<u>年度所有条线的培训项目全部添加齐全后</u>,点击下一步确认,进入 下一窗口,如下图(六):

| 航菜单              | MENU          | 当年度职工职业培训计划                     |        |          |          |           |
|------------------|---------------|---------------------------------|--------|----------|----------|-----------|
|                  |               | 项目类型                            | 计划培训   | 項目数      | 计划培训人数   | 计划申请金额(元) |
| 首页               | > _           | 职业技能类                           | 1      |          | 100      | 375000    |
| 企业申报             | $\rightarrow$ | 专业技术类                           | 0      |          | 0        | 0         |
| 75 E2 cb 402     |               | 岗位能力和综合素质类                      | 0      |          | 0        | 0         |
| 对接机构确认           |               | 岗位能力和综合素质类<br>(班组长培训、岗位练兵技能比武等) | 0      |          | 0        | 0         |
| 录入学员             |               | 合计                              | 1      | 6        | 100      | 375000    |
|                  |               | 上年度职工教育经费使用情况                   |        |          |          |           |
| AD WITH MADE ALL |               | *上年度嫩纳地方教育附加总额(元)               | 100000 | 是否按规定提取和 | 使用职工教育经费 | -         |
| 重询               |               | 項目类型                            | 培训项目数  | 培训人数     | 补贴人数     | 使用补贴金额(元  |
| 員作手册             |               | 职业技能类                           | 0      | 0        | 0        | 0         |
|                  |               | 专业技术类                           | 0      | 0        | 0        | 0         |
|                  |               | 岗位能力和综合索质类                      | 0      | 0        | 0        | 0         |
|                  |               | 岗位能力和综合素质类<br>(班组长培训、岗位统兵技能比武等) | 0      | 0        | 0        | 0         |
|                  |               | 合计                              | 0      | 0        | 0        | 0         |
|                  |               |                                 |        |          |          | 上一步       |

该窗口上半部分:根据企业培训项目申报情况,<u>自动分类显示年度企业申报的各条块</u> <u>培训项目汇总情况</u>。

该窗口下半部分:企业需按要求和实际填写上年度缴纳地方教育附加总额等情况。 填写齐全,确认无误后,点击下一步,进入一下窗口,如下图(七):

| 上海市人力资源 自日 和社会保障 自日                                                                                                    | <b>▲</b> 证书研有人姓名:金业 单<br>办经办平台                                                                                                    | 位名称:上海市数字证书认证中4<br>一 劳动就业 出 经                                                                            | 済限公司<br>か大厅                                                                |
|----------------------------------------------------------------------------------------------------|----------------------------------------------------------------------------------------------------|----------------------------------------------------------------------------------------------------|----------------------------------------------------------------------------|
| 上海市人力沒源 白色<br>和社会保障 白色<br>今航菜单 MENU<br>道页 ><br>企业申报 ><br>- 项目申报<br>- 项目申报<br>- 双注机构确认<br>- 录入学员<br>- 补贴经要申请<br>- 培训的构管理 ><br>- 查询 ><br>通信中册 > | DOCUMENTS     A     Set       A     Set      A     Set | (周延<br>(周延<br>) 通道<br>(周延<br>) 通道<br>(周延<br>) 西班子<br>(周延<br>) 西班子<br>(周延<br>) 西班子<br>(周延<br>) 西班子<br>(周延 | 井田定 418<br>小大厅<br>現況<br>現況<br>現況<br>現況<br>現況<br>現況<br>現況<br>現況<br>現況<br>現況 |
|                                                                                                    |                                                                                                    |                                                                                                    |                                                                            |

## 着重提示:

1、是否组建工会栏: 勾选否的企业,必须出具承诺建会函方可申请补贴。

<u>2、企业职工培训制度的相关文件栏</u>: 放入企业所具备自行开展职工培训的相关培训制 度文件。

<u>3、通过职代会的培训计划(盖工会章)等栏</u>;放入企业年度培训计划书。以职代会方式(盖工会章);以承诺函方式,需附通过职工大会或内部公示的企业年度培训计划(承诺函和培训计划均需加盖企业公章)。

<u>4、向职代会报告或经内部公示的上年度职工教育经费使用情况栏</u>:以职代会方式(盖工会章);以企业内部公示方式(盖企业公章)。

5、区县认为需要提交的其他材料栏: 技能人才调查表, 企业营业执照、组织机构代码 证、税务登记证(三证), 或新版(三证合一)营业执照等。

**重点提示**: 以上 2-5 栏根据要求,每栏只对应上传 1 个 word 文档文件,对应的相关加 盖公章的纸制文件材料均需电子扫描后,分类嵌入该 word 文档中上传系统。

以上材料提交齐全后,再勾选两个承诺即可选择暂存或提交审核。选择暂存:企业还可 返回进行材料修改;选择提交审核:企业确认提交,无法修改。即企业申报直补培训项目结 束,如下图(八):

| 上海市人力资源 自止                                                                                                    | 肉经办平台 , |         | 四名称1上海西京平田书以田中七市限公司<br> |
|----------------------------------------------------------------------------------------------------|---------|---------|-------------------------|
| Mittigene       Particular       Particular       Pa |         | CR存了方文功 | U MARKE                 |
|                                                                                                    |         |         |                         |

图中继续申报:是指如图(六)中所示,企业直接补贴只申报了专业技术类的培训项目; 如企业还有职业技能类的培训项目,不愿走直接补贴通道,可以点击继续申报,通过集中服

## 直接补贴培训项目经审核通过后,企业应录入参加培训的职工名册

(1) 自主培训: 企业自主开展培训的由企业自行开班注册

(2)委托培训:委托社会培训机构开展培训的由培训机构进行开班注册

培训督导由企业自行组织实施,区县工作协调小组根据实际情况,进行督导抽查

| 导航菜单     | MENU          |    | 旬条件      |                                                                                                    |      |      |       |      |          |
|----------|---------------|----|----------|----------------------------------------------------------------------------------------------------|------|------|-------|------|----------|
| 首页       | $\rightarrow$ | 项目 | 名称       |                                                                                                    |      |      |       |      | 查询       |
| 企业申报     | >             | 項  | 目信息      |                                                                                                    |      |      |       |      |          |
| • 项目申报   |               |    | 操作       | 项目名称                                                                                                    | 补贴类型 | 培训方式 | 已录入人数 | 培训人数 | 单位职工人数   |
| • 对接机构确认 |               | 1  | 录入学员     | 制造与工程                                                                                                    | 直接补贴 | 自主培训 | 0     | 100  | 70522    |
| • 录入学员   |               |    |          |                                                                                                    |      |      |       |      |          |
| • 补贴经费申请 |               |    |          |                                                                                                    |      |      |       |      |          |
| 培训机构管理   | $\rightarrow$ |    |          |                                                                                                    |      |      |       |      |          |
| 查询       | $\rightarrow$ |    |          |                                                                                                    |      |      |       |      |          |
|          |               |    |          |                                                                                                    |      |      |       |      |          |
|          |               |    |          |                                                                                                    |      |      |       |      |          |
|          |               |    |          |                                                                                                    |      |      |       |      |          |
|          |               | •  |          |                                                                                                    |      |      |       |      | •        |
|          |               | 10 | -    4 4 | 1 /1 🕨 🕅                                                                                                    |      |      |       | 毎页   | 〔10条,共1条 |
|          |               | -  |          | And a second second second second second second second second second second second second second second second |      |      |       |      |          |

| 导航菜单 MENU                    | 学员明细         |          |      |                   |           | 83  |
|------------------------------|--------------|----------|------|-------------------|-----------|-----|
| 首市                           | 一学员信息录入——    |          |      |                   |           |     |
|                              | 身份证号         |          |      | 确定                | 批量导入 模板下载 |     |
| 企业中版 >                       | 一学员信息        |          |      |                   |           |     |
| <ul> <li>项目申报</li> </ul>     | J. Excellent |          |      |                   |           |     |
| <ul> <li>▶ 对接机构确认</li> </ul> | 操作           | 学员姓名     | 身份证号 |                   | 所属单位      |     |
| ◆ 录入学员                       | 删除           |          |      |                   |           |     |
| ◆ 补贴经费申请                     |              |          |      |                   |           |     |
| 培训机构管理                       |              |          |      |                   |           |     |
|                              |              |          |      |                   |           |     |
| 三旦四                          |              |          |      |                   |           |     |
|                              |              |          |      |                   |           |     |
|                              |              |          |      |                   |           |     |
|                              |              |          |      |                   |           |     |
|                              |              |          |      |                   |           |     |
|                              |              |          |      |                   |           |     |
|                              | 項目信息         |          |      |                   |           | ř 🗌 |
|                              | 项目名称:        | 高级软件开发工程 | 师 打  | [培训人数:            | 50        |     |
|                              | ご⇒ λ 学品 ↓ 数・ | 0        | à    | 前位町子台人物・          | 70533     |     |
|                              | Lac(+A)(gr.  | U        |      | -1140(12/35)(30). | 70322     |     |
|                              |              |          | 保存   |                   |           |     |
|                              |              |          |      |                   |           |     |
|                              |              |          |      |                   |           |     |
|                              |              |          |      |                   |           | -   |